# Tableau de bordF-Secure Policy Manager Console (PMC)

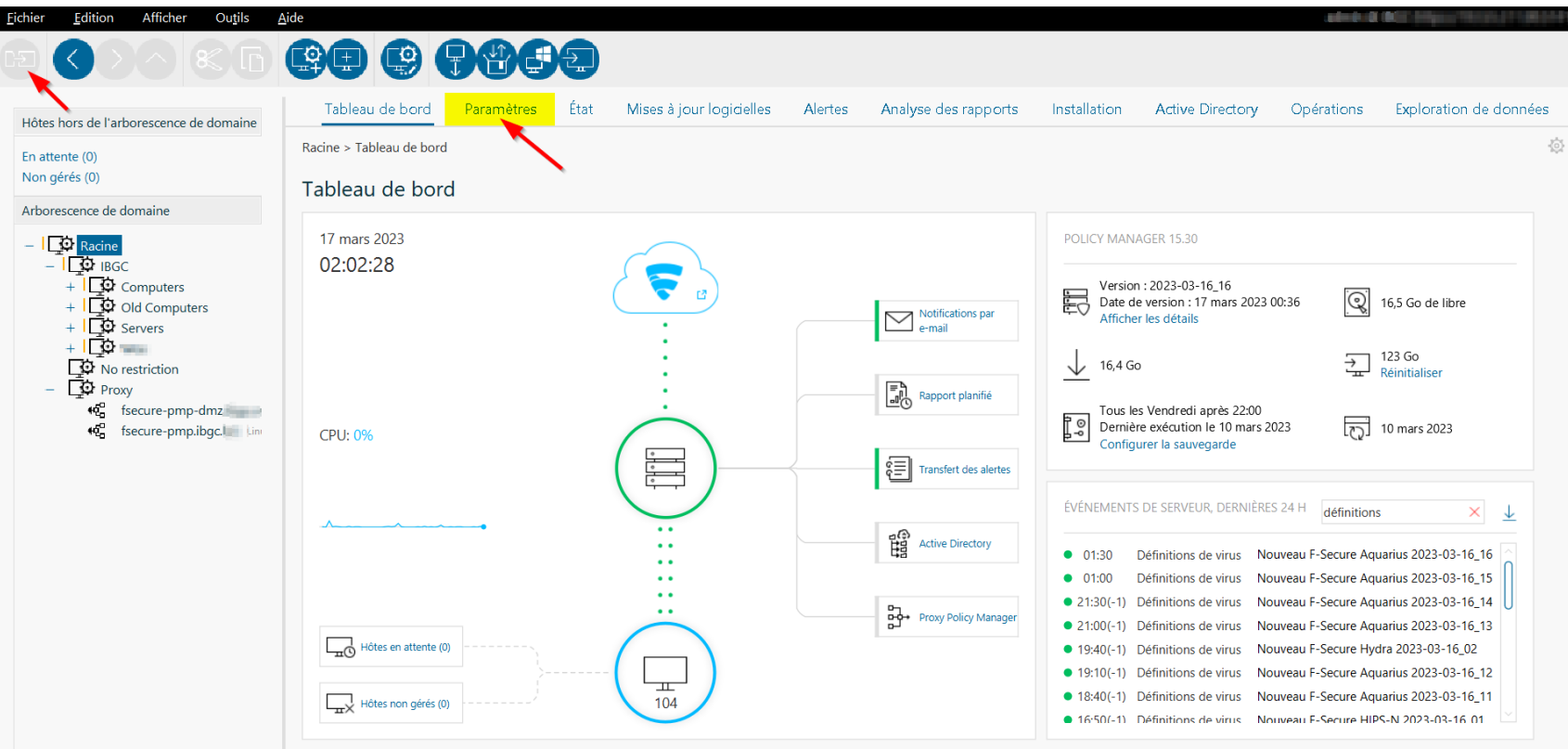

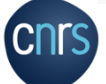

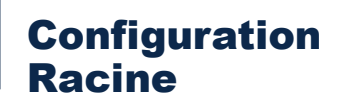

# Ne jamais modifier les paramètres de la racine

Toujours commencer par créer un nouveau domaine de stratégie à la racine

# Ne jamais importer l'AD dans la racine

En cas de synchro AD avec un domaine de stratégie il sera impossible d'y ajouter manuellement une machine

Seuls les postes Windows de l'AD sont gérés

Les Linux et Mac devront être intégrés manuellement dans un autre domaine de stratégie

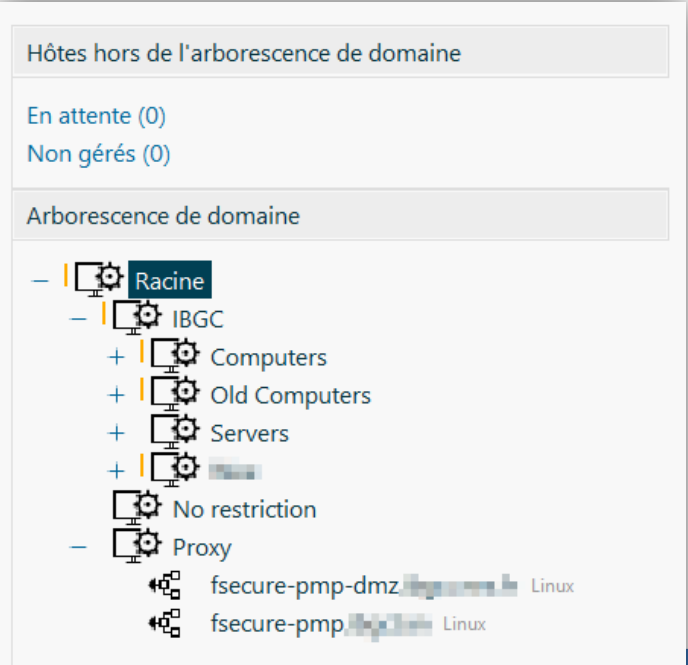

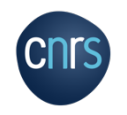

### **Configuration Domaine de stratégie – Bonnes pratiques**

1. Créer un nouveau domaine de stratégie pour sa structure qui héritera des paramètres par défaut (racine)

- 2. Créer un domaine « Proxy » à la racine (si nécessaire)
- 3. Interdire toutes les modifications utilisateur sur sa structure et fermer tous les cadenas qui seraient restés ouverts
- 4. Modifier les paramètres du domaine « structure » en fonction de ses besoins

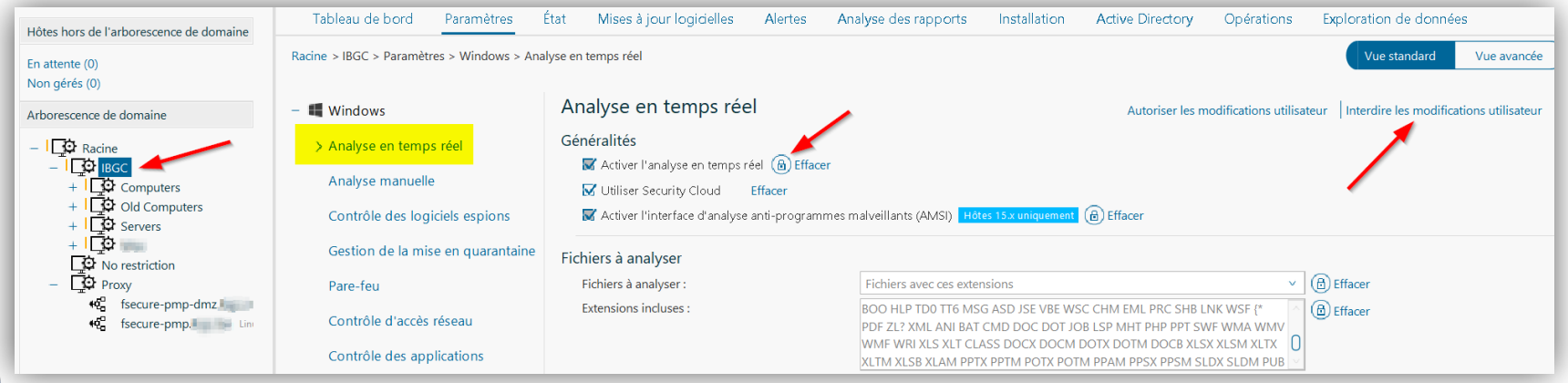

### Configuration Analyse en temps réel (1/2)

# « Security Cloud » est recommandé en environnement non sensible

<u>A condition</u> de désactiver l'analyse approfondie via la vue avancée, accessible avec un clic droit :

F Client F-Secure Security Cloud 1.25, 15.30
 Paramètres

Autoriser une analyse approfondie = Non
 Le client est activé = Oui
 Proxy HTTP

# « Security Cloud » est interdit en Zone à régime restrictif (ZRR)

| Analyse en       | temps réel                     |                                                                                                    | Autoriser les mod                                                                                                   | ifications utilisateur Interdire                            |
|------------------|--------------------------------|----------------------------------------------------------------------------------------------------|----------------------------------------------------------------------------------------------------|-------------------------------------------------------------|
| Généralités      |                                |                                                                                                    |                                                                                                    |                                                             |
| 😿 Activer l'an   | alyse en temps réel  🔒 E       | ffacer                                                                                                    |                                                                                                    |                                                             |
| 🖌 Utiliser Sec   | urity Cloud Effacer            |                                                                                                    |                                                                                                    |                                                             |
| 📈 Activer l'int  | terface d'analyse anti-prog    | rammes malveillants (AMSI) Hôtes 15.x uniquem                                                                                           | ent 🙆 Effacer                                                                                                    |                                                             |
| Fichiers à analy | /ser                           |                                                                                                    |                                                                                                    |                                                             |
| Fichiers à analy | yser :                         | Fichiers avec ces extensions                                                                                                    |                                                                                                    | ✓                                                           |
| Extensions inclu | uses :                         | COM EXE SYS OV? BIN SCR DLL SHS<br>RTF CPL WIZ HTA PP? PWZ POT MSC<br>MPD MPP MPT OBD OBT OCX PCI TL<br>BOO HLP TD0 TT6 MSG ASD JSE VBE | HTM HTML HTT VBS JS INF VX<br>D PIF ACM ASP AX CNV CSC DF<br>.B TSP WBK WBT WPC WSH VV<br>E WSC CHM EML PRC SHB LNK | (D DO? XL? A B Effacer<br>RV INI MDB O<br>VP WML<br>:WSF {* |
| 🔲 Ne pas ana     | alyser les fichiers portant le | s extensions suivantes 🙆 Effacer                                                                                                    |                                                                                                    |                                                             |
| Extensions excl  | lues :                         |                                                                                                    |                                                                                                    | 🔂 Effacer                                                   |
| Activé           | Type A                         | Exclusion                                                                                                    | Étendue d'exclusion                                                                                                 | C Ajou<br>Edit                                              |
|                  |                                |                                                                                                    |                                                                                                    | Effacer u                                                   |
|                  |                                |                                                                                                    |                                                                                                    | Forcer                                                      |
|                  |                                |                                                                                                    | )                                                                                                    | 5                                                           |

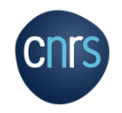

# Configuration Analyse en temps réel (2/2)

En cas de détection de menace, il faut la mettre en quarantaine automatiquement

## **Toute décision** automatique doit être désactivée

Décocher « Bloquer les fichiers rares et suspects » de **DeepGuard car cette** option nécessite de nombreux ajustements

| Racine > IBGC > Paramètres > Windows > Ana | lyse en temps réel                                                              |                                                             | Vue                  |
|--------------------------------------------|---------------------------------------------------------------------------------|-------------------------------------------------------------|----------------------|
| - 🕊 Windows                                | Analyser les lecteurs réseau connectés<br>Kotiver l'analyse des lecteurs réseau |                                                             |                      |
| > Analyse en temps réel                    | Mode d'analyse :                                                                | Analyser les fichiers exécutés                              | ✓                    |
| Analyse manuelle                           | Actions en cas de détection de programmes                                       | malveillants (nostes de travail)                            |                      |
| Contrôle des logiciels espions             | □ Décider automatiquement (ⓑ) Effacer                                           | maivemants (postes de travan)                               |                      |
| Gestion de la mise en quarantain           | Action personnalisée sur l'infection :                                          | Mettre automatiquement en quarantaine                       | ✓                    |
| Pare-feu                                   | Actions en cas de détection de logiciels espi                                   | ons/programmes à risque (postes de travail)                 |                      |
| Contrôle d'accès réseau                    | Action personnalisée sur les programmes à risque :                              | Mettre automatiquement en quarantaine Hôtes 15.x uniquement | Effacer              |
| Contrôle des applications                  | Action personnalisée sur les logiciels espions :                                | Mettre automatiquement en quarantaine                       | t 🔠 Effacer          |
| Software Updater                           | Actions en cas de détection de programmes                                       | malveillants (serveurs Windows)                             |                      |
| DataGuard                                  | Action personnalisée sur l'infection :                                          | Mettre automatiquement en quarantaine                       | <ul> <li>✓</li></ul> |
| Analyse du trafic Web                      |                                                                                 | · · · · · · · · · · · · · · · · · · ·                       |                      |
| Protection de la navigation                | Action personnalisée sur les programmes à risque :                              | ons/programmes à risque (serveurs Windows)                  | Effacer              |
| Contrôle du contenu Web                    | Action personnalisée sur les logiciels espions :                                | Mettre automatiquement en quarantaine                       | t 🔒 Effacer          |
| Contrôle des appareils                     | DeepGuard                                                                       |                                                             |                      |
| Envoi d'alertes                            | 🖌 Activer DeepGuard 🚯 Effacer                                                   |                                                             |                      |
| Endpoint Detection & Response              | Bloquer les fichiers rares et suspects     Hôtes 15.x                           | uniquement Effacer                                          |                      |

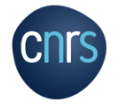

# Configuration Analyse manuelle

| Tableau de bord         | Paramètres         | État    | Mises à jour logi                               | cielles                  | Alertes                      | Analyse des                         | rapports                   | Installation                       | Active [          | Directory       |
|-------------------------|--------------------|---------|-------------------------------------------------|--------------------------|------------------------------|-------------------------------------|----------------------------|------------------------------------|-------------------|-----------------|
| Racine > IBGC > Compute | ers > Paramètres > | Windows | s > Analyse manuelle                            |                          |                              |                                     |                            |                                    |                   |                 |
| – <b>4</b> Windows      |                    | Ar      | alyse manuel                                    | lle                      |                              |                                     |                            |                                    |                   | Autoriser les n |
| Analyse en temp         | os réel            | An      | alyse des fichiers                              |                          |                              |                                     |                            |                                    |                   |                 |
|                         |                    |         | Fichiers à analyser :                           | Fichiers                 | avec extensio                | ns connues uniqu                    | lement                     |                                    | ~                 | ⊕ Effacer       |
| > Analyse manuell       | e                  |         | Extensions incluses :                           | WMF WF                   | RI XLS XLT CL                | ASS DOCX DOCM                       | I DOTX DOTI                | M DOCB XLSX XLS                    | M XLTX            |                 |
| Contrôle des log        | iciels espions     |         |                                                 | XLTM XL<br>A3X ? TB      | SB XLAM PPT.<br>Z TBZ2 ACE U | X PPTM POTX PO<br>UE XZ Z R?? 0?? ( | TM PPAM PF<br>CNM ZIP 7Z . | PSX PPSM SLDX S<br>IAR ARJ LZH TAR | LDM PUB<br>TGZ GZ |                 |
| Gestion de la mi        | se en quarantain   | e       |                                                 | CAB RAR                  | BZ2                          |                                     | <u></u>                    |                                    | ×                 |                 |
| Pare-feu                |                    |         | M Analyser le conten                            | u des tich<br>ons exclue | iers compress<br>s 🔒 Effacer | iés (zip, arj, Izh,)                | ( Effacer                  |                                    |                   |                 |
| Contrôle d'accès        | réseau             |         | Extensions exclues :                            |                          |                              |                                     |                            |                                    |                   | (B) Effacer     |
| Contrôle des app        | plications         |         | Activer les dossiers<br>Configurer les fichiers | s et les fic             | hiers exclus (               | Effacer     I'analyse manu          | elle                       |                                    |                   |                 |
| Software Update         | er                 |         | Action sur l'infection :                        | Mettre a                 | utomatiquem                  | ient en guarantai                   | ne                         |                                    | ~                 | (A) Effacer     |
| DataGuard               |                    |         | 🔲 Demander aux util                             | isateurs d               | 'analyser les p              | périphériques USI                   | B Hôtes 15.                | uniquement 🕒                       | Effacer           |                 |
| Analyse du trafic       | Web                | An      | alyse planifiée                                 |                          |                              |                                     |                            |                                    |                   |                 |
| Protection de la        | navigation         |         | Nom                                             | Paramètr                 | es de planifica              | ation                               | Т                          | ype de tâche                       | Р                 | aramètres spéc  |
| Contrôle du con         | tenu Web           |         | Schedu /t18:00 /ti3                             | 30 /b2022                | -20-06 /rwee                 | kly 🥖                               | Analyser les               | lecteurs locaux                    |                   |                 |

cnrs

P 6

### **Configuration Gestion de la mise en quarantaine**

# Interdire aux utilisateurs de libérer des éléments de la quarantaine

# Possibilité de libérer / supprimer / nettoyer le contenu mis en quarantaine

| Tableau de bord Paramètres           | État Mises à jour logicielles Alertes Analyse des rapports Installation      | Active Directory Opérations Exploration de données                                |
|--------------------------------------|------------------------------------------------------------------------------|-----------------------------------------------------------------------------------|
| Racine > IBGC > Paramètres > Windows | Gestion de la mise en quarantaine                                            | Vue standard         Vue avancée                                                  |
| – <b>4</b> Windows                   | Gestion de la mise en quarantaine                                            | Autoriser les modifications utilisateur   Interdire les modifications utilisateur |
| Analyse en temps réel                | Généralités                                                                  |                                                                                   |
| A sector as a second la              | Permettre aux utilisateurs de libérer des éléments de la quarantaine Effacer |                                                                                   |
| Analyse manuelle                     | Mot de passe de libération :                                                 | ÷                                                                                 |
| Contrôle des logiciels espions       | Définir le mot de passe Supprimer le mot de passe                            |                                                                                   |
| > Gestion de la mise en quaranta     | Contenu mis en quarantaine                                                   |                                                                                   |
| Pare-feu                             | Type de logiciel malveillant Nom du logiciel malveillant 🔺                   | Chemin d'accès au fichier                                                         |
| Contrôle d'accès réseau              |                                                                              | Supprimer                                                                         |

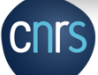

# Configuration Pare-feu

Le profil par défaut « Office, file and printer sharing » est trop permissif

## Dans l'exemple les partages SMB sont désactivés

Les règles de pare-feu peuvent être changées dynamiquement en fonction de critères réseaux choisis (IP)

| Racine > IBGC > Paramètres > Windows > Pare-feu |                                                                                                    |                                           |                                          |                    |             |                                                |                |             | Vue stan |
|-------------------------------------------------|----------------------------------------------------------------------------------------------------|-------------------------------------------|------------------------------------------|--------------------|-------------|------------------------------------------------|----------------|-------------|----------|
| - 🕊 Windows                                     | Profil d'hôte de<br>Profil d'hôte du                                                                                                    | e la station de travail :<br>u serveur :  | Office, NO file and printer sh<br>Server | haring between o   | computers   | <ul> <li>B Effacer</li> <li>Effacer</li> </ul> |                |             |          |
| Analyse en temps réel                           | 🔲 Sélectionne                                                                                                    | er automatiquement le                     | profil du pare-feu pour les st           | tations de travail | Effac       | er                                             |                |             |          |
| Analyse manuelle                                | rse manuelle Configurer la sélection automatique des profils du pare-feu pour les stations de travail<br>rôle des logiciels espions Profil en cours de modification : Office, NO file and printer sharing between computers (Mon étendue) v Cloner Renommer Su |                                           |                                          |                    |             |                                                |                |             |          |
| Contrôle des logiciels espions                  |                                                                                                    |                                           |                                          |                    |             |                                                |                | Suppr       |          |
| Gestion de la mise en quarantain                | Modificati                                                                                                    | on : Office, NO file                      | e and printer sharing be                 | etween comp        | outers      |                                                |                |             |          |
| > Pare-feu                                      | Informer                                                                                                    | l'utilisateur lorsque le                  | pare-feu bloque une nouvell              | e application      |             |                                                |                |             |          |
| Contrôle d'accès réseau                         | Ignorer ti                                                                                                    | outes les règles de par                   | e-feu qui ne sont pas réperto            | riées dans ce pro  | ofil        |                                                |                |             |          |
| Contrôle des applications                       | Bloquer t                                                                                                    | r <b>detaut</b><br>outes les connexions e | entrantes                                |                    |             |                                                |                |             |          |
| Software Updater                                | Connexions e                                                                                                    | entrantes inconnues:                      | Bloquer 🗸                                |                    |             |                                                |                |             |          |
| DataGuard                                       | Connexions :                                                                                                    | sortantes inconnues:                      | Bloquer 💙                                |                    |             |                                                |                |             |          |
| Analyse du trafic Web                           | Règles de                                                                                                    | pare-feu                                  |                                          |                    | <b>-</b>    |                                                |                |             | 101 11   |
| Protection de la navigation                     | Active                                                                                                    | Allow all outbound tr                     | affic                                    | Au                 | itoriser [: | Servi<br>sortant] : TCP (6)                    | ices           | Tout hôte o | distant  |
| Contrôle du contenu Web                         |                                                                                                    | Allow commonly nee                        | ded ICMP messages                        | Au                 | toriser [   | [sortant] : Ping                               | ricted         | Tout hôte d | distant  |
| Contrôle des appareils                          |                                                                                                    |                                           |                                          |                    |             | entrant] : ICMPv6 re                           | estricted in   |             | _        |
| Envoi d'alertes                                 | ×                                                                                                    | Block inbound comp                        | uter browsing and file sharing           | g Blo              | oquer [     | entrant] : SMB (TCP                            | )              | Tout hôte o | listant  |
| Endpoint Detection & Response                   |                                                                                                    |                                           |                                          |                    |             | entrant] : Windows                             | Networking (1) |             |          |
| Costion controlicáo                             |                                                                                                    |                                           |                                          |                    |             | endang windows                                 | Networking (2) |             |          |

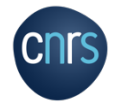

## Configuration Contrôle des applications

## Il est recommandé d'activer le contrôle des applications

## Activez et testez les règles d'exclusion sur des cobayes avant de les appliquer à tout votre parc

| Windows                                                                                            | Contrôle des applications Hôtes 14.x/15.x uniquement                                                                                                    |                                                                              | Autoriser le                                                                                                    | es modifications utilisateur                                                                                                    | erdire les                               |
|----------------------------------------------------------------------------------------------------|----------------------------------------------------------------------------------------------------|------------------------------------------------------------------------------|----------------------------------------------------------------------------------------------------|----------------------------------------------------------------------------------------------------|------------------------------------------|
| Analyse en temps réel                                                                              | Activer le contrôle des applications (a) Effacer                                                                                                    |                                                                              |                                                                                                    |                                                                                                    |                                          |
| Analyse manuelle                                                                                   | Afficher les alertes de contrôle des applications                                                                                                    |                                                                              |                                                                                                    |                                                                                                    |                                          |
| Contrôle des logiciels espion                                                                      | IS Profil en cours de modification : Default (Prédéfinie) x                                                                                                    | Per Repon                                                                    | omer Supprimer                                                                                                    |                                                                                                    |                                          |
| Gestion de la mise en quarar                                                                       | Itain Modification : Default                                                                                                    |                                                                              |                                                                                                    |                                                                                                    |                                          |
| Pare-feu                                                                                           | Règle par défaut appliquée aux applications non approuvées: Autor                                                                                                    | iser 🗸                                                                       |                                                                                                    |                                                                                                    |                                          |
|                                                                                                    |                                                                                                    |                                                                              |                                                                                                    |                                                                                                    |                                          |
| Contrôle d'accès réseau                                                                            | Règles d'exclusion                                                                                                    |                                                                              |                                                                                                    |                                                                                                    |                                          |
| Contrôle d'accès réseau                                                                            | Règles d'exclusion                                                                                                    | Action                                                                       | Événement                                                                                                    | Conditions                                                                                                    |                                          |
| Contrôle d'accès réseau                                                                            | Règles d'exclusion       Activé     Nom       Block potentially unwanted applications in Temp folder                                                                                                    | Action<br>Bloquer                                                            | Événement<br>Exécuter l'application                                                                                                    | Conditions<br>Chemin d'accès de la cible, Ré                                                                                                    | Prevent                                  |
| Contrôle d'accès réseau Contrôle des applications Software Updater                                 | Règles d'exclusion         Activé       Nom         Block potentially unwanted applications in Temp folder         Block rare and unknown applications in Temp folder                                                                                                    | Action<br>Bloquer<br>Bloquer                                                 | Événement<br>Exécuter l'application<br>Exécuter l'application                                                                            | Conditions<br>Chemin d'accès de la cible, Ré<br>Chemin d'accès de la cible, Ré                                                                                                    | Prevent                                  |
| Contrôle d'accès réseau Contrôle des applications Software Updater DataGuard                       | Règles d'exclusion         Activé       Nom         Block potentially unwanted applications in Temp folder         Block rare and unknown applications in Temp folder         Block potentially unwanted applications in Temp folder                                                                                                    | Action<br>Bloquer<br>Bloquer<br>folder Bloquer                               | Événement<br>Exécuter l'application<br>Exécuter l'application<br>Exécuter l'application                                                  | Conditions<br>Chemin d'accès de la cible, Ré<br>Chemin d'accès de la cible, Ré<br>Chemin d'accès de la cible, Ré                                                                   | Prevent<br>Prevent<br>Prevent            |
| Contrôle d'accès réseau Contrôle des applications Software Updater DataGuard                       | Règles d'exclusion         Activé       Nom         Block potentially unwanted applications in Temp folder         Block rare and unknown applications in Temp folder         Block potentially unwanted applications in Downloads fold         Block rare and unknown applications in Downloads fold                                                                     | Action<br>Bloquer<br>Bloquer<br>folder Bloquer<br>der Bloquer                | Événement<br>Exécuter l'application<br>Exécuter l'application<br>Exécuter l'application<br>Exécuter l'application                        | Conditions<br>Chemin d'accès de la cible, Ré<br>Chemin d'accès de la cible, Ré<br>Chemin d'accès de la cible, Ré<br>Chemin d'accès de la cible, Ré                                 | Prevent<br>Prevent<br>Prevent            |
| Contrôle d'accès réseau Contrôle des applications Software Updater DataGuard Analyse du trafic Web | Règles d'exclusion         Activé       Nom         Block potentially unwanted applications in Temp folder         Block rare and unknown applications in Temp folder         Block potentially unwanted applications in Downloads fold         Block rare and unknown applications in Downloads fold         Block batch scripts started by Microsoft Office application | Action<br>Bloquer<br>Bloquer<br>folder Bloquer<br>der Bloquer<br>ons Bloquer | Événement<br>Exécuter l'application<br>Exécuter l'application<br>Exécuter l'application<br>Exécuter l'application<br>Démarrer le process | Conditions<br>Chemin d'accès de la cible, Ré<br>Chemin d'accès de la cible, Ré<br>Chemin d'accès de la cible, Ré<br>Chemin d'accès de la cible, Ré<br>Chemin d'accès parent, Ligne | Prevent<br>Prevent<br>Prevent<br>Prevent |

P 9

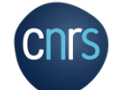

## **Configuration Software Updater**

« Software Updater » permet de visualiser l'obsolescence des postes (OS et logiciels)

Activation recommandée si aucun autre outil de gestion des mises à jour n'existe déjà

L'installation automatique des mises à jour doit être testée avant un déploiement global Remplace WSUS pour les màj systèmes <u>et assure la</u> <u>màj des logiciels</u>

CN

| Racine > IBGC > Paramètres > Windows > | Software Updater                                          |                                              |
|----------------------------------------|-----------------------------------------------------------|----------------------------------------------|
| – <b>4</b> Windows                     | Software Updater                                          | Autoriser les modifications utilisateur      |
| Analyse en temps réel                  | Généralités                                               | 1                                            |
| Analyse manuelle                       | Télécharger les mises à jour logicielles depuis Policy Ma | anager : Si possible                         |
| Contrôle des logiciels espions         | Priorité d'analyse :                                      | Arrière-plan 😪 Hôtes 15.x uniquement Effacer |
| Gestion de la mise en quarantai        | n Afficher les options de Software Updater aux utilisa    | teurs Hôtes 15.x uniquement Effacer          |
| Pare-feu                               | Action lorsque l'application est en cours d'exécution :   | Annuler l'installation                       |
| Contrôle d'accès réseau                | M'informer de l'installation                              |                                              |
| Contrôle des applications              | Installation automatique                                  |                                              |
| > Coffware Undator                     | Installer les mises à jour automatiquement :              | Toutes celles de sécurité                    |
|                                        | Installer tous les :                                      | Jour 🗸 🖨 Effacer                             |
| DataGuard                              | Heure d'installation :                                    | 13:00 ~ (a) Effacer                          |
| Analyse du trafic Web                  | Redémarrer après installation :                           | Demander à l'utilisateur 👻                   |
|                                        | Forcer le redémarrage dans :                              | 1 jours heures min. s                        |
| Protection de la navigation            | 👿 Exécuter la tâche même si un démarrage planifié es      | t manqué 📵 Effacer                           |
| Contrôle du contenu Web                | Autoriser la poursuite de l'installation des mises à id   | our logicielles avant le redémarrage Effacer |

### Attention aux postes lents

# Configuration DataGuard

# « DataGuard » <u>bloque les</u> ransomwares inconnus

# En environnement non sensible (hors ZRR), DataGuard peut être activé

Cette fonctionnalité repose sur « DeepGuard » et « Security Cloud ». L'utilisation est donc à adapter en conséquence

En vue avancée décochez les icônes sur les dossiers pour ne pas perturber les utilisateurs - DataGuard

# cnrs

#### DataGuard

😽 Activer la protection DataGuard 🛛 🔒

#### Dossiers de données protégés

| rictivee                                                                                                    | Dossier                                                                                                    |                 |                                                       | Ajouter         | Forcer la tab |
|----------------------------------------------------------------------------------------------------|----------------------------------------------------------------------------------------------------|-----------------|-------------------------------------------------------|-----------------|---------------|
|                                                                                                    | Bureau                                                                                                    | \$              | Inclut tous les fichiers et les sous-dossiers contenu |                 |               |
| $\mathbf{M}$                                                                                                    | Documents                                                                                                    | \$              | Inclut tous les fichiers et les sous-dossiers contenu | Edition         |               |
| <b>X</b>                                                                                                    | Favoris                                                                                                    | 寏               | Inclut tous les fichiers et les sous-dossiers contenu |                 |               |
| <b>S</b>                                                                                                    | Musique                                                                                                    | ¢               | Inclut tous les fichiers et les sous-dossiers contenu |                 |               |
| $\sim$                                                                                                    | Images                                                                                                    | ¢               | Inclut tous les fichiers et les sous-dossiers contenu | Forcer la ligne |               |
| $\sim$                                                                                                    | Vidéos                                                                                                    | 鹵               | Inclut tous les fichiers et les sous-dossiers contenu |                 |               |
|                                                                                                    |                                                                                                    |                 |                                                       |                 |               |
|                                                                                                    |                                                                                                    | )               | >                                                     |                 |               |
| < Carlot Carlot | es modifications utilisateur                                                                                                    |                 | >                                                     |                 |               |
| Interdire l                                                                                                    | es modifications utilisateur<br>zès aux données utilisateur                                                                                                    |                 | >                                                     |                 | -             |
| Interdire l<br>eiller l'acc                                                                                                    | es modifications utilisateur<br><b>Tès aux données utilisateur</b><br>les applications modifiant les fichiers et la                                            | es dossiers pro | ><br>⊃tégés par DataGuard 🔒                           |                 | ĥ             |
| Interdire l<br>eiller l'acc<br>Surveiller<br>tion pour le                                                                                                    | es modifications utilisateur<br><b>tès aux données utilisateur</b><br>les applications modifiant les fichiers et le<br>es applications non approuvées : Bloque | es dossiers pro | >><br>Dtégés par DataGuard  ि                         | I               | à             |

#### Applications approuvées

👿 Identifier automatiquement les applications approuvées

DataGuard activé = Activée
 Dossiers protégés

Image: Martin America Antipartico Martineza en la constructiva de la construcción de la construcción de l

Autoriser les modifications utilisateur Interdire les modifications utilisateur

### **Configuration Analyse du trafic Web**

# L'activation du « bloqueur de botnets » est recommandée dans les environnements non sensibles car celle-ci est dépendante de l'activation de « Security Cloud ».

| Racine > IBGC > Paramètres > Windows > Ana | lyse du trafic Web                      |                                   |                             |                                         | Vue st      |
|--------------------------------------------|-----------------------------------------|-----------------------------------|-----------------------------|-----------------------------------------|-------------|
| – 🖷 Windows                                | Analyse du tr                           | afic Web                          |                             | Autoriser les modifications utilisateur | Interdire I |
| Analyse en temps réel                      | Analyse HTTP                            |                                   |                             | 0-"                                     |             |
| Analyse manuelle                           | Analyse HTTP actr<br>Configurer les typ | vee :<br>Uniquement les types     | de contenu inclus 🗸 🗸       | (a) Effacer                             | - 1         |
| Contrôle des logiciels espions             |                                         | _                                 |                             |                                         |             |
| Gestion de la mise en quarantain           | Bloqueur de botr                        | nets                              |                             |                                         |             |
| Pare-feu                                   | Filtrage des requê                      | Bloquer les demandes              | s non sécurisées 🧢 🗸 🗸      |                                         | _           |
| Contrôle d'accès réseau                    | Alerte de filtrage o                    | des requêtes DNS : Informations 🔍 | Hôtes 13.x uniquement       |                                         | _           |
| Contrôle des applications                  | Configurer les app                      | plications exclues en vue avancée |                             |                                         | _           |
| Software Updater                           | Protection avance                       | ée                                |                             |                                         | _           |
| DataGuard                                  | Bloquer le conten                       | u Web : Désactivé                 | ~                           |                                         | - 1         |
|                                            | Types de contenu                        | inclus :                          |                             |                                         | _           |
| > Analyse du trafic Web                    | Active                                  | Type de contenu                   | Nom de fichier              | /Extension(s)                           | Ajou        |
| Protection de la navigation                | *                                       |                                   | *.SWF *.JAR *.EXE *.DLL *.O | CX *.XAP *.PDF *.DOC *.X Block conte    | Editi       |
|                                            | applic                                  | ration/*iava_*                    | *                           | Block Java                              | L Eara      |

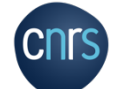

# Configuration Protection de la navigation

Cette fonctionne repose sur l'installation de plugins navigateurs web

## Ces plugins ne peuvent pas être déployés au travers de la solution WithSecure

# Le blocage des sites web suspects entraine de nombreux faux positifs

Racine > IBGC > Paramètres > Windows > Protection de la navigation

# Windows Analyse en temps réel Analyse manuelle Contrôle des logiciels espions Gestion de la mise en guarantain Pare-feu Contrôle d'accès réseau Contrôle des applications Software Updater DataGuard Analyse du trafic Web > Protection de la navigation Contrôle du contenu Web

····

| Protection de la navigation                                                                    | Autoriser |
|------------------------------------------------------------------------------------------------|-----------|
| Généralités                                                                                    |           |
|                                                                                                |           |
| Protection en fonction de la réputation                                                        |           |
| 👿 Bloquer les sites Web dangereux 📵 Effacer                                                    |           |
| Bloquer les sites Web suspects Hôtes 14.x/15.x uniquement 🙃 Effacer                            |           |
| 👿 Bloquer les sites Web interdits 🛛 Hôtes 14.x/15.x uniquement 👍 Effacer                       |           |
| Activer le mode SafeSearch Hôtes 15.x uniquement 🗃 Effacer                                     |           |
| 👿 Afficher les classements des résultats de moteur de recherche (Google, Yahoo, etc.) 🔞 Efface | er        |
| Autoriser les utilisateurs à accéder aux pages bloquées  Bffacer                               |           |
| Contrôle de la connexion                                                                       |           |
| 🖌 Contrôle de la connexion activé  🔒 Effacer                                                   |           |
| Déconnecter les applications non approuvées 🚯 Effacer                                          |           |
| 🔲 Déconnecter les outils de scripts et en ligne de commande 🛛 Hôtes 15.x uniquement 🕀 Effacer  | r         |
| 🗌 Effacer le contenu du Presse-papiers après les sessions bancaires 🔞 Effacer                  |           |
| 🔲 Bloquer l'accès à distance pendant une session de banque en ligne 🛛 Hôtes 15.x uniquement 👔  | ) Effacer |

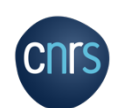

Protection de la navigation par F-Secure

Extension pour protéger la navigation chiffrée avec les produits de sécurité F-Secure.

### Configuration Contrôle du contenu Web

Le contrôle du contenu Web utilise les données d'analyse de réputation F-Secure pour classer les sites par catégories et bloquer l'accès en cas de contenu défini dans la stratégie.

Lorsque des sites sont bloqués sans raison valable, vous pouvez ajouter une exception « Site de confiance ». Débloque aussi dans la protection de la navigation

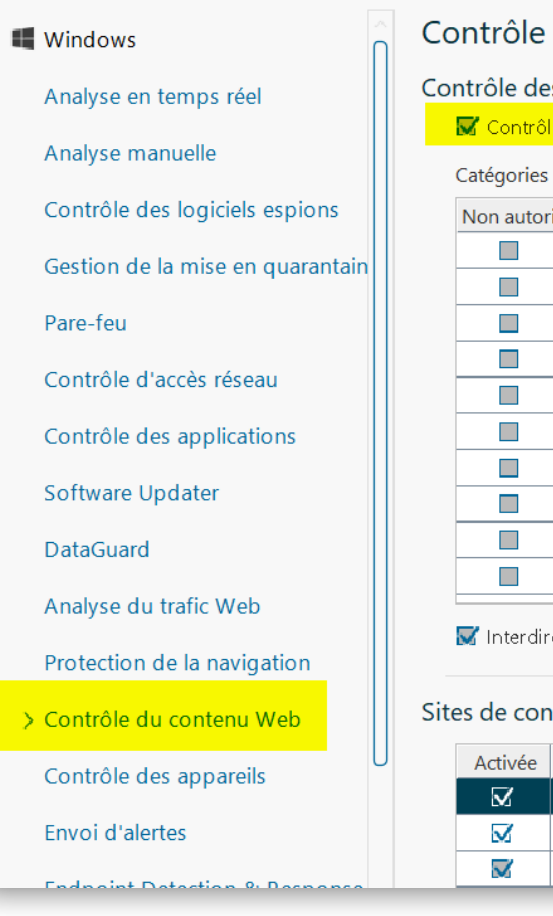

Racine > IBGC > Computers > Paramètres > Windows > Contrôle du contenu Web

### Contrôle du contenu Web

#### Contrôle des catégories

😽 Contrôle du contenu Web activé

Catégories de sites non autorisés

| Non autori  | Catégorie de site 🔺           |
|-------------|-------------------------------|
|             | Alcool et tabac               |
|             | Armes                         |
|             | Arnaque                       |
|             | Avortement                    |
|             | Blogs                         |
|             | Contenu adulte                |
|             | Courrier indésirable          |
|             | Divertissement                |
|             | Drogue                        |
|             | Enchères                      |
| 🔽 Interdire | les modifications utilisateur |

### Sites de confiance

| Activée      | Adresse                                                                                                    |
|--------------|----------------------------------------------------------------------------------------------------|
| $\mathbf{N}$ | MILLION AND A DECIMAL OF A DECIMAL OF A DECI |
| $\mathbf{N}$ | https://espaceclient.gazdebordeaux.fr                                                                                                    |
| $\sim$       | https://fs.com                                                                                                    |

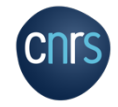

### **Configuration Contrôle des appareils**

# Il est recommandé d'activer le contrôle des appareils et d'interdire le lancement d'exécutables depuis un stockage amovible

| Racine > IBGC > Paramètres > Windows > Contrôle des appareils |                                                                                                    |                                           |                                        |                       |                       |  |  |
|---------------------------------------------------------------|----------------------------------------------------------------------------------------------------|-------------------------------------------|----------------------------------------|-----------------------|-----------------------|--|--|
| – <b>4</b> Windows                                            | Contrôle                                                                                                    | des appareils                             | Autoriser les modi                     | fications utilisateur | Interdire les modifio |  |  |
| Analyse en temps réel                                         | Généralités                                                                                                    |                                           |                                        |                       |                       |  |  |
| Analyse manuelle                                              | Uniquement lorsqu'un nouvel appareil se connecte                                                                                                    | lorsqu'un nouvel appareil se connecte     |                                        |                       |                       |  |  |
| Contrôle des logiciels espions                                | Envoyer des                                                                                                    | s alertes en cas de blocage d'appareils : | Informations V Hôtes 13.x uniquement   | ·                     | -                     |  |  |
| Gestion de la mise en quarantain                              | Périphériques de stockage amovibles            Autoriser l'accès en écriture             Autoriser les exécutables             Autoriser les exécutables             Configurer les périphériques de stockage amovibles sur lesquels les autorisations d'exécution et d'écriture sont octroyées |                                           |                                        |                       |                       |  |  |
| Pare-feu                                                      |                                                                                                    |                                           |                                        |                       |                       |  |  |
| Contrôle d'accès réseau                                       |                                                                                                    |                                           |                                        |                       |                       |  |  |
| Contrôle des applications                                     |                                                                                                    |                                           |                                        |                       |                       |  |  |
| Software Updater                                              | Règles d'acc                                                                                                    | ès aux appareils                          |                                        |                       |                       |  |  |
| DataGuard                                                     | Active                                                                                                    | Nom d'affichage                           | HardwareID                             | Nive                  | Ajouter               |  |  |
|                                                               | M                                                                                                    | DVD/CD-ROM drives                         | gencdrom                               | Accès con             | Edition               |  |  |
| Analyse du trafic Web                                         |                                                                                                    | Wireless devices                          |                                        | Acces con             |                       |  |  |
| Protection de la navigation                                   |                                                                                                    | Disture Transfer Protocol (MTP)           |                                        | Acces con             | Effacer une ligne     |  |  |
|                                                               | M                                                                                                    | LISP Mass Storage Devices                 |                                        | Accès con             | Forcer la ligne       |  |  |
| Contrôle du contenu Web                                       |                                                                                                    | Windows CE ActiveSync devices             | (25dbro51-6r0f-4a72-9a6d-b54r2b4fr025) | Accès con             |                       |  |  |
| > Contrôle des appareils                                      |                                                                                                    | Modems                                    | [4d26a06d a225_11co_bfc1_00002ba10219] | Accès con             |                       |  |  |
|                                                               |                                                                                                    | COM & LDT ports                           | (4d26e070 e225 11ce bfc1 00002be10310) | Accès con             |                       |  |  |

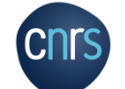

### Configuration **Gestion centralisée**

Racine > IBGC > Par

### Neighborcast doit être désactivé sur recommandation du CNRS.

Il permet aux hôtes gérés de télécharger leurs mises à jour entre eux, outre le téléchargement depuis les serveurs ou proxys existants

# Un clic droit permet d'afficher un menu contextuel

| , | Effacer                         | Ctrl+Maj-X |
|---|---------------------------------|------------|
|   | Forcer la valeur                | Ctrl+Maj-Z |
|   | Afficher les valeurs du domaine | Ctrl+Maj-S |
|   | Afficher dans la vue avancée    | Ctrl+Maj-G |

| Raci | ne > IBGC > Paramétres > Windows > Ges | tion centralisée                                                                            |                                  |  |
|------|----------------------------------------|---------------------------------------------------------------------------------------------|----------------------------------|--|
|      |                                        | Neighborcast                                                                                |                                  |  |
| - 1  | Windows                                | 🔲 Activer le client Neighborcast 🔞 Effacer                                                  |                                  |  |
|      | Analyse en temps réel                  | Activer le serveur Neighborcast                                                             |                                  |  |
|      | Analyse manuelle                       | Port Neighborcast :                                                                         | 12110                            |  |
|      |                                        | Adresse de découverte Neighborcast :                                                        |                                  |  |
|      | Contrôle des logiciels espions         | Connexions Internet                                                                         |                                  |  |
|      | Gestion de la mise en quarantaine      | Utiliser le proxy HTTP :                                                                    | A partir des paramètres du navig |  |
|      | Pare-feu                               | Adresse du proxy HTTP :                                                                     |                                  |  |
|      | Contrôle d'accès réseau                | Activer la découverte réseau Hôtes 15 x uniquement 🗃 Effacer                                |                                  |  |
|      | Contrôle des applications              | Interface utilisateur locale                                                                |                                  |  |
|      | Software Updater                       | 🖌 Afficher l'interface utilisateur locale 🛛 Hôtes 15.x uniquement 🕜 Effacer                 |                                  |  |
|      |                                        | Afficher les notifications de poste de travail à :                                          | Tous les utilisateurs 🗸          |  |
|      | DataGuard                              | Afficher les notifications serveur à :                                                      | Administrateurs uniquement       |  |
|      | Analyse du trafic Web                  | Journalisation                                                                              |                                  |  |
|      | Protection de la navigation            | Niveau de journalisation du client :                                                        | Info 🗸 Hôt                       |  |
|      | Contrôle du contenu Web                | Contourner la sécurité des produits                                                         |                                  |  |
|      | Contrôle des appareils                 | Autoriser les utilisateurs à désinstaller les produits F-Secure     Effacer                 |                                  |  |
|      | Envoi d'alertes                        | Mot de passe de désinstallation                                                             | ••••••                           |  |
|      | Endpoint Detection & Recoonse          |                                                                                             | Définir le mot de passe          |  |
|      | Enapoint Detection & Response          | Autoriser les utilisateurs à décharger les produits :                                       | Non autorisé                     |  |
|      | > Gestion centralisée                  | K Activer la protection contre la falsification Hôtes 15x uniquement 🙆 Effacer              |                                  |  |
| + 8  | 3 Linux                                | Identification de l'hôte                                                                    |                                  |  |
| + 🤅  | ∂ Atlant                               | Mettre à jour automatiquement l'identité de l'hôte client Hôtes 15.x uniquement     Effacer |                                  |  |
| + •  | Mac                                    | Opérations de groupe                                                                        |                                  |  |
| + €  | 🗄 Microsoft Exchange                   | Autoriser les utilisateurs à modifier tous les paramètres                                   |                                  |  |
| + é  | 🗄 Microsoft SharePoint                 | Ne pas autoriser les utilisateurs à modifier tous les paramètres                            |                                  |  |
|      |                                        |                                                                                             |                                  |  |

du navigat

### Liens web

https://help.f-secure.com/product.html#business/policy-manager/15.30/f

https://securite-si.cnrs.fr/consignes/systèmes/antimalware/

Rejoignez le Groupe de travail antivirus de RAISIN !

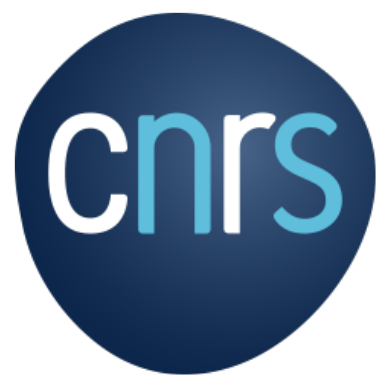

www.cnrs.fr